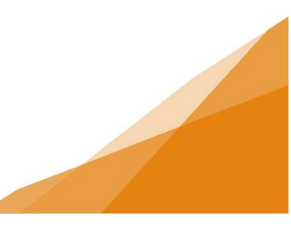

### How to: Apply for a Permit Online

Step 1: from Customer Portal Account Home page, click Apply for a Permit:

| ΗΛLΙϜΛΧ                                                                                    | Welcome, POSSE          | User                                         | Home      | Search                        | Pay       | My Payments       | Profile  | Sign Out       |
|--------------------------------------------------------------------------------------------|-------------------------|----------------------------------------------|-----------|-------------------------------|-----------|-------------------|----------|----------------|
| Home  H Apply for a Permit  Estimate Fees                                                  | ere ADMIN               |                                              |           |                               |           |                   |          |                |
| MY INSPECTIONS MY A                                                                        | CTIVITIES               | MY PROJECT                                   | S         | MY BUSI                       | NESSE     | S                 |          |                |
| These are your recent inspections (by Requested Date) Inspection Number Result Next Action | Click "Show more" to se | e a larger list or "Sea<br>Requested<br>Date | Scheduled | h for specific in<br>Location | nspectior | is. ADMIN<br>View | w Permit |                |
|                                                                                            |                         | Date                                         | Date      |                               |           | 2                 | Search   |                |
|                                                                                            |                         |                                              |           |                               |           |                   | Scre     | en ID: 1003851 |

Step 2: Select permit type.

| ΗΛLΙΓΛΧ                                                      | Welcome        | e, POSSE User      | Ноте | Search | Pay | My Payments | Profile | Sign Out |
|--------------------------------------------------------------|----------------|--------------------|------|--------|-----|-------------|---------|----------|
| Apply for a Permit                                           |                |                    |      |        |     |             |         |          |
| Building permit menu instructional text will go here ADMIN   |                |                    |      |        |     |             |         |          |
| PERMITS                                                      |                |                    |      |        |     |             |         |          |
| If you would like to apply for a stand-alone permit, use the | e links below. |                    |      |        |     |             |         |          |
| Building Permit                                              |                | Blasting Permit    |      |        |     |             |         |          |
| Deck Permit                                                  | R              | Development Permit |      |        |     |             |         |          |
| Fence Construction                                           |                | Lot Grading Permit |      |        |     |             |         |          |
| Grade Alteration Permit                                      | E              | Master Plan        |      |        |     |             |         |          |
| Right of Way Permit                                          |                | Solar Permit       |      |        |     |             |         |          |
| Right of Way Permit - Development                            |                | Water Permit       |      |        |     |             |         |          |
| MISCELLANEOUS PERMITS                                        |                |                    |      |        |     |             |         |          |
| Demolition Permit                                            |                | Mobile Home Permit |      |        |     |             |         |          |
| Occupancy Permit                                             |                | Sign Permit        |      |        |     |             |         |          |
| Swimming Pool Permit                                         |                |                    |      |        |     |             |         |          |
|                                                              |                |                    |      |        |     |             |         |          |

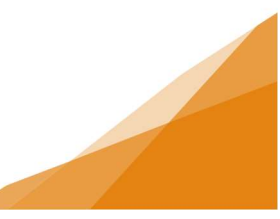

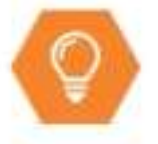

#### Important to note:

- Once a new permit application is initiated, it is in the system as a **draft**. Ensure to look at the **My Activities tab** on the homepage and reopen a draft permit application, instead of creating a new permit.
- Question 'What is your relationship to this permit?", will only appear if there is a Contractor Profile is linked to the customer account (with the contractor name appearing in brackets).

Step 3: Complete the form. All mandatory fields are marked with a red asterisk.

| ΗΛLIFΛΧ ···                                              | elcome, Dodi Todd                | Home      | Search      | Pay | My Payments                                      | Profile                                 | Sign Ou             |
|----------------------------------------------------------|----------------------------------|-----------|-------------|-----|--------------------------------------------------|-----------------------------------------|---------------------|
| Deck Permit GP-2020-00                                   | 296 (Draft)                      |           |             |     |                                                  |                                         |                     |
| APPLICATION INSTRUCTIONS                                 |                                  |           |             |     |                                                  |                                         |                     |
| APPLICATION                                              |                                  |           |             |     |                                                  |                                         |                     |
| * Select the type of permit you are applying for.        | Deck                             |           |             |     |                                                  |                                         |                     |
| *What type of work will be done?                         | DEC - Deck Construction          |           | ~           |     |                                                  |                                         |                     |
| * Are you applying for a Residential or Commercial Permi | ?      Residential      Commerce | cial      |             |     |                                                  |                                         |                     |
| * Enter a description of the work that will be done.     | Building deck at back of house   |           |             |     |                                                  | [+]<br>[-]                              |                     |
| ★ What is your relationship to this permit?<br>Next      | Homeowner OContract              | or (Busir | ness U Test | )   |                                                  | 2                                       |                     |
|                                                          |                                  |           |             |     | Mandator<br>throughor<br>applicatio<br>will have | y detai<br>ut the<br>n proce<br>an Aste | ls<br>ess<br>erix * |

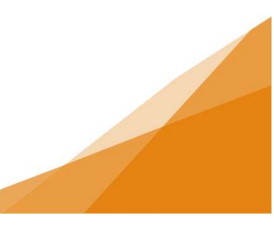

### Step 4: Add an Address

a. Click Search to open pop-up window

|                     | CPermit GP-20                     | 20-00296 (Draft)                      |        |
|---------------------|-----------------------------------|---------------------------------------|--------|
| LOCATIONS           |                                   |                                       |        |
| Addressed Locati    | ons                               |                                       |        |
| From here you can s | search and find parcels by addres | s and add them to your application. A | DMIN   |
| * Address:          |                                   |                                       | Search |
| Parcel ID           | Address                           | Net Acres                             |        |
|                     | Total Area:                       |                                       |        |
|                     |                                   |                                       |        |
| Specific Location   |                                   |                                       |        |
|                     |                                   |                                       |        |
|                     |                                   |                                       |        |
|                     |                                   |                                       | /      |

b. Enter all or part of the address.
Do Not enter Street / Road Etc.
Click Search button

| Add Ad                    | ddresses                                                                                      |
|---------------------------|-----------------------------------------------------------------------------------------------|
| Addressed<br>From here yo | Locations<br>u can search and find parcels by address and add them to your application. ADMIN |
| Address:                  | 128 ponderosa dr                                                                              |
| Search                    |                                                                                               |

c. Check box to choose address from the list Click Select.

| Add Ac | dres | ses   |                |                   |
|--------|------|-------|----------------|-------------------|
| Parcel | ID   | Addre | ess            |                   |
| 00-212 | -464 | 128 F | ONDEROSA DR, I | LAKE ECHO, B3E1C9 |
| Select | Clea | r All | Check All      | Refine Search     |

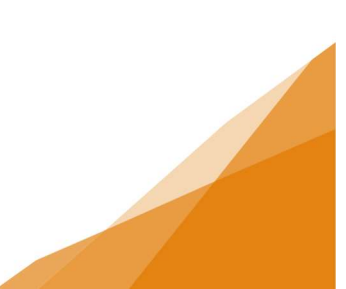

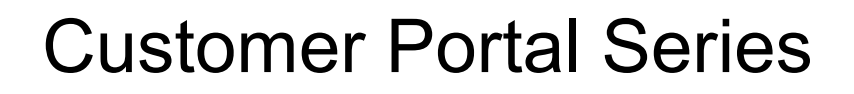

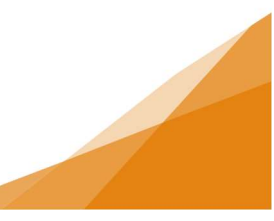

d. Selected address will be shown on the permit.

| Deck               | Permit GP-2020-00296 (                             | Draft)               | MIN    |
|--------------------|----------------------------------------------------|----------------------|--------|
| Address:           | irch and lind parcels by address and add them to   | your application. AD | Search |
| Parcel ID          | Address                                            | Net Acres            |        |
| 00-212-464         | 128 PONDEROSA DR, LAKE ECHO, B3E109<br>Total Area: | *                    | J      |
| Specific Location: |                                                    |                      |        |
|                    |                                                    |                      |        |
|                    |                                                    |                      | /      |

e. Specific Location: Optional field.

Add information when applicable. (For example, could indicate an accessory structure is located at the back of the property.)

### Step 5: Input Owner/Tenant information and click Next.

| Deck               | Permit GP-2020-00296<br>s                       | to your application. AD | MIN    |                                                                                         |
|--------------------|-------------------------------------------------|-------------------------|--------|-----------------------------------------------------------------------------------------|
| Address:           |                                                 |                         | Search |                                                                                         |
| Parcel ID          | Address                                         | Net Acres               |        |                                                                                         |
| 00-212-464         | 128 PONDEROSA DR, LAKE ECHO, B3E<br>Total Area: | 1C9 🗶                   |        | <ul> <li>This area does not<br/>automatically list</li> </ul>                           |
| Specific Location: |                                                 |                         |        | <ul> <li>This information can<br/>be different than the<br/>customer account</li> </ul> |
| Name:              | Dora Test 4                                     |                         |        | and is not verified                                                                     |
| Mailing Address:   | 128 Ponderosa Drq                               |                         |        | against the                                                                             |
| City/Town:         | Lake Echo                                       |                         |        | customer account.                                                                       |
| + State/Province:  | Nova Scotia                                     | ~                       |        |                                                                                         |
| Zip/Postal Code:   | B3E1C9                                          |                         |        |                                                                                         |
| Phone Number:      | (902)111 - 1111                                 |                         |        |                                                                                         |
| Email Address:     | doratest4@gmail.com                             |                         |        |                                                                                         |
| Back Next          |                                                 |                         |        |                                                                                         |

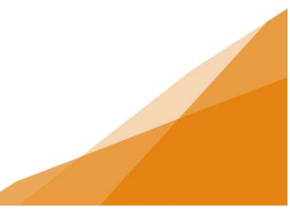

#### **Step 6: Input Additional Permit Details:**

- a. Indicate the number of decks being constructed: 1 or more for same site.
- b. Are you installing a retaining wall and/or making changes to Grade Contour?: yes/no

If yes, also apply for a Lot Grading Permit (2 units or less), or a Grade Alteration Permit (3 units or more).

- c. Total Contract Value: Input the value of the build.
- d. Click Next.

| 📑 Deck P                                       | ermit GP-2020-00296 (Draft)                                   |               |    |        |
|------------------------------------------------|---------------------------------------------------------------|---------------|----|--------|
| Please fill in as much of t<br>leave it blank. | he following information as possible. If you do not know what | t to fill in, |    |        |
| DECK DETAILS                                   |                                                               |               |    |        |
| *Indicate the number of                        | f decks being constructed:                                    | 1             |    |        |
| *Are you installing a ret                      | aining wall and/or making changes to Grade Contour?           | ⊖Yes          | No | (None) |
| CONTRACT VALUE                                 |                                                               |               |    |        |
| * Total Contract Value:                        | 11000.00                                                      |               |    |        |
| Back Next                                      |                                                               |               |    |        |

### Step 7: Upload Permit Documents

a. Documents required for the permit will be listed.

| Please upload some door | Permit GP-2020-0<br>cuments for your application below<br>TACH | 00557 (Draft)                                                                                                    |             |
|-------------------------|----------------------------------------------------------------|----------------------------------------------------------------------------------------------------|-------------|
| Upload                  | ed Attachment Type                                             | Description<br>A site specific completed Construction Plan - Deck is required including site plan elevation and                                                                                                    | Sample Form |
| Required                | Construction Plan - Deck                                       | framing, it has fillable fields that are to be added to the application wizard. Items are:<br>Height of deck above finished ground level<br>Height of deck guad<br>Footings depth below grade for frost protection – 1.2m (4ft) minimum<br>Openings in the guard maximum 100mm (4in) opening<br>Distance between posts – maximum 2.4m (8ft) apart<br>Span of floor joist – Table on Brochure<br>-Cantilever (if applicable)<br>Column footing size – Table on Brochure<br>Beam size – Table on Brochure<br>Wood column supporting wood beam – minimum column size is 140mm x 140mm (6 x 6 in)<br>-Joist Size and spacing<br>Deck width<br>Deck length<br>Distance between columns | <u>Open</u> |
| Required                | Site Plan - Deck                                               | show the proposed deck, indicate the distance from all property boundaries, and include any<br>watercourse buffers.                                                                                                    | Open        |
|                         |                                                                |                                                                                                    |             |

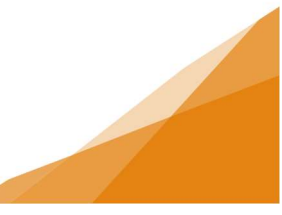

#### b. Two options to upload documents:

- i. Click Upload Files to search for and upload files, or
- ii. Have files ready in a folder, select the files, then drag and drop the files to the Drop Files Here section.

| UPLOADED DOCUMENTS |               |            |   |
|--------------------|---------------|------------|---|
| 🕂 Upload Files     |               |            |   |
| File Name          | Document Type | 🗨 Comments |   |
|                    |               |            |   |
|                    |               |            |   |
|                    |               |            |   |
|                    |               |            |   |
|                    |               |            |   |
| !                  | Drop Files He | re         | 1 |

- c. Once documents have been uploaded, they will appear with New at the end of the File Name.
- d. Assign Document Type:

| V | File Name           | Document Type |   | 🗨 Comments  |   |  |
|---|---------------------|---------------|---|-------------|---|--|
| - | (2) New Documents   |               |   |             |   |  |
| V | Deck- Site Plan.pdf | New           | * | Add comment | 1 |  |
| 8 | Deck-Brochure.pdf   | New           | - | Add comment | 1 |  |

i. Click drop down arrow to view required Application Documents.

ii. Choose Document Type for each uploaded file, and add comments as needed.

| 2 items selected |                     |                       |                 |   |  |  |  |  |
|------------------|---------------------|-----------------------|-----------------|---|--|--|--|--|
| V                | File Name           | Document Type         | Second Comments |   |  |  |  |  |
| -                | (2) New Documents   |                       |                 |   |  |  |  |  |
| S                | Deck- Site Plan.pdf | *                     | Add comment     | 1 |  |  |  |  |
| S                | Deck-Brochure.pdf   | Application Documents | Add comment     | 1 |  |  |  |  |
|                  |                     | Deck Brochure         |                 |   |  |  |  |  |
|                  |                     | Deck Brochure         |                 |   |  |  |  |  |
|                  |                     | 🚍 🗁 Site Plan - Deck  |                 |   |  |  |  |  |
|                  |                     | Site Plan - Deck      |                 |   |  |  |  |  |

- f. If a file was added in error, click in the checkbox to highlight and click Delete.
- g. Click Next at the bottom of the page to continue.

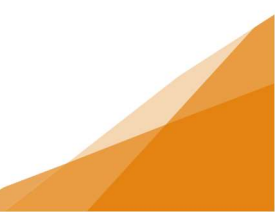

#### Step 8: Add contractors to the application

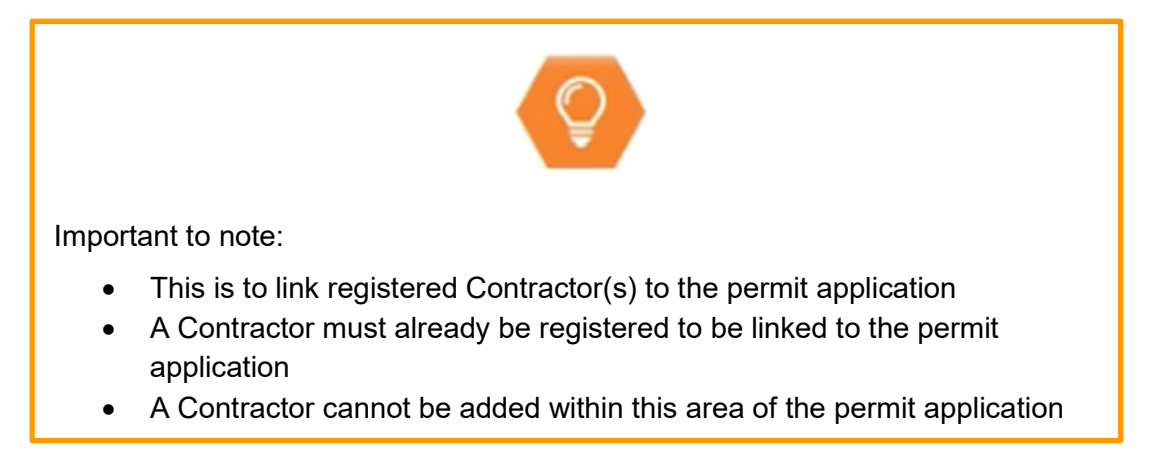

### a. Click Add Contractors button

| Deck Permit GP-2020-00296 (Draft)                                                                                             |  |  |  |  |  |  |  |  |
|----------------------------------------------------------------------------------------------------|--|--|--|--|--|--|--|--|
| CONTRACTORS                                                                                                    |  |  |  |  |  |  |  |  |
| Enter the Contractors that will be performing the work. The Contractors listed must cover all the License Types listed above. |  |  |  |  |  |  |  |  |
| + Add Contractors                                                                                                    |  |  |  |  |  |  |  |  |
| Prime Type                                                                                                    |  |  |  |  |  |  |  |  |
| Back Next                                                                                                    |  |  |  |  |  |  |  |  |

b. Input Contractor Company Business Name and click Search.

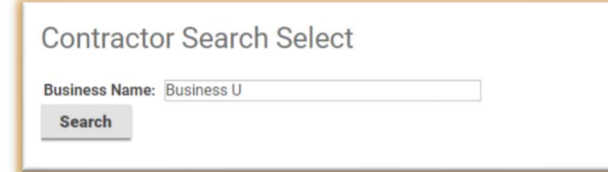

c. Click box beside correct Contractor and click Select.

| Contractor Search Select |                                                        |                                      |                 |  |  |  |  |  |  |
|--------------------------|--------------------------------------------------------|--------------------------------------|-----------------|--|--|--|--|--|--|
| Disp<br>Busin<br>Phor    | <b>ay Format</b><br>ness U Test dba<br>e: (902) 111-11 | Business U Test<br>11, No License Nu | License Numbers |  |  |  |  |  |  |
| Select                   | Clear All                                              | Refine Search                        |                 |  |  |  |  |  |  |
|                          |                                                        |                                      |                 |  |  |  |  |  |  |

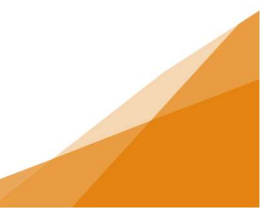

- d. From pull down menu select type of Contractor.
- e. At least one contractor in the list must be designated as the "prime contractor".

| Deck Permit GP-2020-00296 (Draft)                                                |             |                                                       |  |  |  |  |  |  |
|----------------------------------------------------------------------------------|-------------|-------------------------------------------------------|--|--|--|--|--|--|
| CONTRACTORS                                                                      |             |                                                       |  |  |  |  |  |  |
| Enter the Contractors that will be performing the work. The  Add Contractors     | Contractors | listed must cover all the License Types listed above. |  |  |  |  |  |  |
|                                                                                  | Prime       | Туре                                                  |  |  |  |  |  |  |
| Business U Test dba Business U Test<br>Phone: (902) 111-1111, No License Numbers |             | Building Contractor 🗸 😫                               |  |  |  |  |  |  |
| Back Next                                                                        |             |                                                       |  |  |  |  |  |  |

f. Add Additional Contacts if Needed

| Deck Permit GP-2020-00296 (Draft)     + Contact |              |                |                      |   |  |  |  |  |  |
|-------------------------------------------------|--------------|----------------|----------------------|---|--|--|--|--|--|
| Name                                            | Contact Type | Phone          | Email                |   |  |  |  |  |  |
| Business U Test                                 | Contractor   | (902) 111-1111 | todddo@halifax.ca    | × |  |  |  |  |  |
| Dodi Todd                                       | Applicant    | (902) 555-4466 | Dodi.Todd@Halifax.ca | × |  |  |  |  |  |
| Back Next                                       | , pprount    | (702) 000 1100 | Dourroadenamaxioa    |   |  |  |  |  |  |

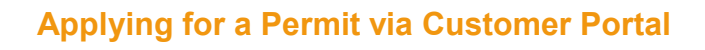

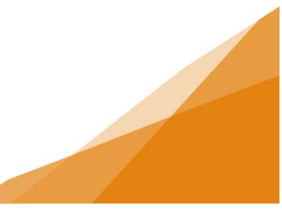

#### Step 9:

- a. Review fees.
- b. Check box after reviewing Customer Attestation. Checking box means you accept the terms in the attestation.
- c. You can now Save your application and return at a later time or

Pay Fees & Submit Application:

Online payments can be made using a credit card. For other methods of payment (cheque, cash, etc.) you must go to a customer service centre

| SUBMIT APPLICATION                                                                                                    |                                                                                                    |                                                                                                    |                                                                                                    |
|----------------------------------------------------------------------------------------------------|----------------------------------------------------------------------------------------------------|----------------------------------------------------------------------------------------------------|----------------------------------------------------------------------------------------------------|
| Your permit application is read<br>button to return to this applica                                                                                                    | ly to be submitted.<br>tion at a later time                                                                                                    | ease click the "Pay Fees & Submit Ap                                                                                                    | plication" button to submit your application. You may also click the "Save"                                                                                                    |
| FEES                                                                                                    |                                                                                                    |                                                                                                    |                                                                                                    |
| The following fees must be pa                                                                                                    | id as part of your p                                                                                                    | mit application.                                                                                                    |                                                                                                    |
| Description                                                                                                    | Amount                                                                                                    | Balance                                                                                                    |                                                                                                    |
| Deck Permit Application<br>Fee                                                                                                    | \$60.50                                                                                                    | \$60.50                                                                                                    |                                                                                                    |
| Basic Development<br>Permit Application Fee                                                                                                    | \$50.00                                                                                                    | \$50.00                                                                                                    |                                                                                                    |
| I certify I am submitted and submitted and subject and subject | ting this application                                                                                                    | , including all of the required sup                                                                                                    | porting information, for approval with the consent of the owner(s)                                                                                                    |
| of the subject proper<br>application unless of<br>COLLECTION AND USE ST                                                                                                    | this application of the second second s | , including all of the required sup<br>tion as the applicant means that                                                                                                    | porting information, for approval with the consent of the owner(s)<br>am the primary contact with HRM in all matters pertaining to this                                                                                                    |
| COLLECTION AND USE ST<br>Halifax Regional Municipali<br>system – POSSE LMS - is her<br>required to protect your person                                                                                                    | ing this application<br>(ty(s). My identification<br>(therwise noted.)<br>(TATEMENT)<br>(HRM) is composed by Compute<br>(sonal information)                                                                                                    | , including all of the required sup<br>tion as the applicant means that<br>ted to protecting your personal ir<br>nix. Computronix stores the inforn<br>n a manner that is consistent with                                                                                                    | porting information, for approval with the consent of the owner(s)<br>am the primary contact with HRM in all matters pertaining to this<br>formation. HRM's online permitting, licensing and compliance<br>mation you provide to its servers in Canada. Computronix is<br>HRM's legislative obligations.                                                                                                    |
| Collection and software with Section<br>of the subject proper<br>application unless of<br>COLLECTION AND USE S <sup>-</sup><br>Halifax Regional Municipali<br>system – POSSE LMS - is h<br>required to protect your per-<br>In accordance with Section<br>and, if necessary, individual<br>application and for the man<br>collection and use of this per-                                                                                                    | ing this applicati<br>rty(s). My identifi<br>therwise noted.<br>TATEMENT<br>ty (HRM) is comi-<br>osted by Comput<br>sonal information<br>485 of the Munic<br>s under service c<br>agement and ad<br>ersonal information                                                                                                    | , including all of the required sup<br>tion as the applicant means that<br>ted to protecting your personal ir<br>nix. Computronix stores the infor<br>n a manner that is consistent with<br>al Government Act (MGA), the pe<br>tract with the Halifax Regional M<br>nistration of the permitting, licens<br>, please contact the Access and I | porting information, for approval with the consent of the owner(s)<br>am the primary contact with HRM in all matters pertaining to this<br>formation. HRM's online permitting, licensing and compliance<br>mation you provide to its servers in Canada. Computronix is<br>HRM's legislative obligations.<br>resonal information collected will only be used by municipal staff<br>unicipality for purposes relating to the processing of your<br>sing and compliance system. If you have any questions about the<br>privacy Office at 902-490-7460 or accessandprivacy@halifax.ca. |

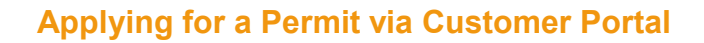

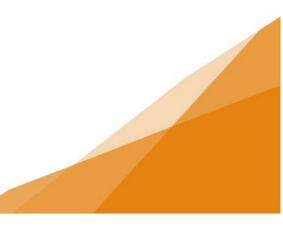

### Step 10: Checkout

a. Input contact information and payment details.

|                                                                                              |               | 0.0010                                              |                        |                   |
|----------------------------------------------------------------------------------------------|---------------|-----------------------------------------------------|------------------------|-------------------|
| Enter your contact information                                                               |               | Cardholder Name                                     | e                      |                   |
| First Name                                                                                   | Last Name     | Dora Test 4                                         |                        |                   |
| Dora                                                                                         | Test 4        | Card Number                                         | MMYY                   | CVV               |
| Email                                                                                        | Phone Number  | 55555555555                                         | 554444 1020            | 209               |
| doratest4@gmail.com                                                                          | 902-111-1111  |                                                     |                        |                   |
| Address Line 1                                                                               |               | Sama as shin                                        | ning address           |                   |
| Address Line 1<br>128 Ponderosa Dr<br>Address Line 2 (optional)                              |               | Same as ship                                        | pping address          |                   |
| Address Line 1<br>128 Ponderosa Dr<br>Address Line 2 (optional)                              |               | Same as ship           Order Summary                | oping address          |                   |
| Address Line 1<br>128 Ponderosa Dr<br>Address Line 2 (optional)<br>City                      |               | Same as ship                                        | oping address<br>Total | \$110             |
| Address Line 1<br>128 Ponderosa Dr<br>Address Line 2 (optional)<br>Gity<br>Lake Echo         |               | Same as ship           Order Summary                | oping address          | \$110             |
| Address Line 1  128 Ponderosa Dr  Address Line 2 (optional)  City Lake Echo Country Province | e Postal Code | Same as ship           Order Summary           Back | oping address<br>Total | \$110<br>Checkout |

b. The system allows the user to save the card information, but it is not required.

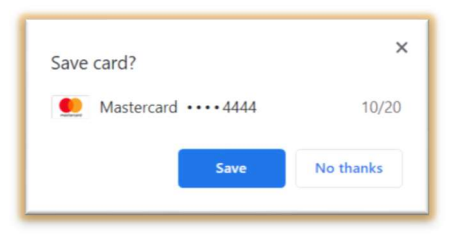

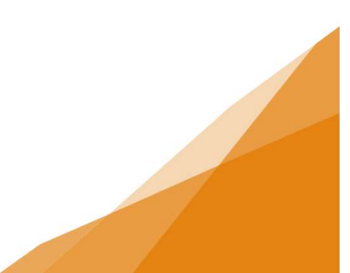

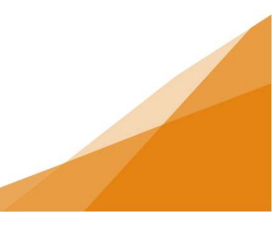

### c. Payment confirmation.

Click Back to Store to return to the permit application.

| Transaction Complete! A copy of the receipt has been sent to doratest4@gmail.com |                                                                                                    |  |  |  |  |  |  |  |  |
|----------------------------------------------------------------------------------|----------------------------------------------------------------------------------------------------|--|--|--|--|--|--|--|--|
|                                                                                  | Back to Store                                                                                                 |  |  |  |  |  |  |  |  |
| Order ID:                                                                        | 1594137135U1NwkGvAle5kd9a                                                                                     |  |  |  |  |  |  |  |  |
| Payment:                                                                         | \$110.50<br>MASTERCARD ending with 4444<br>Authorization code: 911892<br>Reference Number: 660156860010047910 |  |  |  |  |  |  |  |  |
| Contact:                                                                         | Dora Test 4<br>doratest4@gmail.com<br>902-111-1111                                                            |  |  |  |  |  |  |  |  |
| Shipping:                                                                        | 128 Ponderosa Dr, Lake Echo, NS, CA B3E 1C9                                                                   |  |  |  |  |  |  |  |  |

### Step 11: Permit Confirmation of Submission:

- a. Note Permit Number for the application.
- b. To view the permit information, click the blue text link.

| ΗΛLΙΓΛΧ                                                                                                 | Welcome, Dodi Todd                                      | Home | Search | Pay | My Payments | Profile | Sign Out       |
|----------------------------------------------------------------------------------------------------|---------------------------------------------------------|------|--------|-----|-------------|---------|----------------|
|                                                                                                    | 0-00296 (Submitted)                                     |      |        |     |             |         |                |
| Submission Successful. Permit Number: GP-2020-00296 To view the information and status for this Deck Pe | rmit Applicatio <mark>r</mark> . <del>click here,</del> |      |        |     |             |         |                |
|                                                                                                    |                                                         |      |        |     |             | Scree   | en ID: 1266304 |

### Step 12: Review Permit Information:

**This is an optional step**. You can log out or begin another application if you do not wish to review the permit application.

a. Details Tab

| 🧾 Genera                                               | al Permit - GP-2020-00                                                                | 296                                                      |                                          |                                                                         |                            |                 |
|--------------------------------------------------------|---------------------------------------------------------------------------------------|----------------------------------------------------------|------------------------------------------|-------------------------------------------------------------------------|----------------------------|-----------------|
| Status: Submittee                                      | d Application Date: Jul 7, 2020<br>Issue Date:<br>Completed Date:<br>Expiration Date: |                                                          |                                          |                                                                         |                            |                 |
| Description: Resider                                   | ntial - Deck - Building deck at back of house                                         |                                                          |                                          |                                                                         |                            |                 |
| DETAILS                                                | DOCUMENTS PERMIT TYPE                                                                 | DETAIL                                                   | S                                        | CONT                                                                    | ACTS                       |                 |
| DETAILS                                                |                                                                                       | REL                                                      | ATED INFO                                | RMATIO                                                                  | N                          |                 |
| Applicant:                                             | Homeowner                                                                             |                                                          | Туре                                     |                                                                         | Description                |                 |
| Туре:                                                  | Residential                                                                           | 9                                                        | Building Co                              | ontractor                                                               | Business U Test dba Busine | ess U Test      |
| Permit Type:                                           | Deck                                                                                  | <b>S</b>                                                 | 5                                        |                                                                         | Phone: (902) 111-1111, No  | License Numbers |
| Primary Location:                                      | 128 PONDEROSA DR, LAKE ECHO, NS<br>B3E1C9                                             |                                                          |                                          |                                                                         |                            |                 |
| Specific Location:                                     |                                                                                       |                                                          |                                          |                                                                         |                            |                 |
|                                                        |                                                                                       | HOLI                                                     | DS                                       |                                                                         |                            |                 |
| Work Description:                                      | Building deck at back of house                                                        |                                                          | Туре                                     | Desc                                                                    | ription                    | Status          |
| LOCATIONS                                              |                                                                                       | PER                                                      |                                          | ITIES                                                                   |                            |                 |
| Parcel ID Address<br>00-212-464 128 POND<br>Total Area | This<br>eligib<br>perm                                                                | is where you ca<br>ble request type<br>hit status is. Th | an make re<br>is will appe<br>e requests | quests on your permit. The<br>ar depending on what your<br>can include: |                            |                 |
| Total Area                                             | la -                                                                                  | FEE                                                      | S                                        |                                                                         |                            |                 |
| CONTRACTORS                                            |                                                                                       | Vou                                                      | have no outet                            | anding fe                                                               | p.e                        |                 |

| CONTRAC                                                           | TORS                                                                                           |                   | You have no outstanding fees. |  |                                                |
|-------------------------------------------------------------------|------------------------------------------------------------------------------------------------|-------------------|-------------------------------|--|------------------------------------------------|
| Туре                                                              | Contractor                                                                                     | Contract<br>Value | Final<br>Req. :               |  | Request Refund                                 |
| Building:                                                         | Business U Test - (No<br>License Numbers)                                                      |                   |                               |  | You cannot renew this permit at this time.     |
| Electrical:                                                       |                                                                                                |                   |                               |  | WITHDRAW PERMIT                                |
| Mechanica                                                         | :                                                                                              |                   |                               |  | Withdraw Permit                                |
| Plumbing:                                                         |                                                                                                |                   |                               |  | DOWNLOAD PERMIT                                |
| Other:                                                            |                                                                                                |                   |                               |  | You cannot download this permit at this time.  |
| 1                                                                 | Total Contract Value:                                                                          | \$11,000.00       | )                             |  | AMEND PERMIT                                   |
| OWNER/T                                                           | ENANT                                                                                          |                   |                               |  | You cannot amend this permit at this time.     |
| Name:                                                             | Dora Test 4                                                                                    |                   |                               |  | REQUEST INSPECTION                             |
| Mailing Add<br>City:<br>State / Prov<br>Zip / Postal<br>Phone Num | iress: 128 Ponderosa Dro<br>Lake Echo<br>ince: Nova Scotia<br>Code: B3E1C9<br>iber: 9021111111 | 1                 |                               |  | You cannot request an inspection at this time. |

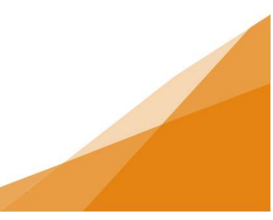

#### b. Documents tab

| General Permit - GP-2020-00296                                                                |                                     |          |         |  |  |  |  |  |
|-----------------------------------------------------------------------------------------------|-------------------------------------|----------|---------|--|--|--|--|--|
| Status: Submitted Application Date: Jul<br>Issue Date:<br>Completed Date:<br>Expiration Date: | 7, 2020                             |          |         |  |  |  |  |  |
| Description: Residential - Deck - Building deck at back                                       | of house                            |          |         |  |  |  |  |  |
| DETAILS                                                                                       | PERMIT TYPE DETAILS CC              | NTACTS   |         |  |  |  |  |  |
| APPROVED DOCUMENTS                                                                            |                                     |          |         |  |  |  |  |  |
| Document Type App<br>No approved documents are available at this time.                        | proved Date                         |          |         |  |  |  |  |  |
| CERTIFICATES                                                                                  |                                     |          |         |  |  |  |  |  |
| Certificate Type Cre<br>Vo certificate is available at this time.<br>SUPPLEMENTAL DOCUMENTS   | ated Date                           |          |         |  |  |  |  |  |
|                                                                                               |                                     |          |         |  |  |  |  |  |
| Upload Supplemental File <b>Q</b> Search                                                      | Group by: Type <b>Tilter by:</b>    | Markups  |         |  |  |  |  |  |
| File Name                                                                                     | Document Type                       | 🗨 Com    | Markups |  |  |  |  |  |
| - (2) New Documents                                                                           |                                     |          |         |  |  |  |  |  |
| Deck- Site Plan.pdf                                                                           | Site Plan - Deck (Site Plan - Deck) | Add co 🖋 |         |  |  |  |  |  |
| Deck-Brochure.pdf                                                                             | Deck Brochure (Deck Brochure)       | Add co 🛷 |         |  |  |  |  |  |

### c. Permit Type Details Tab

| General Permit - GP-2020-00296                                                                        |                              |          |  |  |  |  |
|----------------------------------------------------------------------------------------------------|------------------------------|----------|--|--|--|--|
| Status: Submitted Application Date: Jul 7, 2020<br>Issue Date:<br>Completed Date:<br>Expiration Date: |                              |          |  |  |  |  |
| Description: Residential - Deck - Building deck at back of house                                      |                              |          |  |  |  |  |
| DETAILS D                                                                                             | OCUMENTS PERMIT TYPE DETAILS | CONTACTS |  |  |  |  |

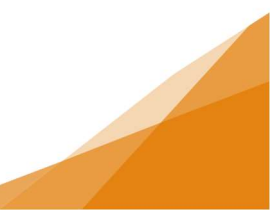

### d. Contacts Tab

| General Permit - GP-2020-00296 |                                                                                                    |              |                              |                      |          |  |  |  |  |
|--------------------------------|----------------------------------------------------------------------------------------------------|--------------|------------------------------|----------------------|----------|--|--|--|--|
| Status                         | tus: Submitted Application Date: Jul 7, 2020<br>Issue Date:<br>Completed Date:<br>Expiration Date: |              |                              |                      |          |  |  |  |  |
| Descri                         | Description: Residential - Deck - Building deck at back of house                                   |              |                              |                      |          |  |  |  |  |
| DETAILS                        |                                                                                                    | DOCUMENTS    | PERMIT TYPE DETAILS          |                      | CONTACTS |  |  |  |  |
| + 0                            | + Contact                                                                                          |              |                              |                      |          |  |  |  |  |
|                                | Name                                                                                               | Contact Type | Phone                        | Email                |          |  |  |  |  |
|                                | Business U Test                                                                                    | Contractor   | (902) 111-111 <mark>1</mark> | todddo@halifax.ca    | ×        |  |  |  |  |
|                                | Dodi Todd                                                                                          | Applicant    | (902) 555-4466               | Dodi.Todd@Halifax.ca | ×        |  |  |  |  |

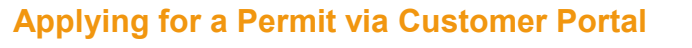

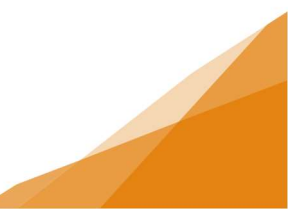

### Step 13: Return to Home Page

a. Click Home from upper right menu to return to the dashboard.
 Click My Activities tab to see permit applications
 By default list is newest on top

| F             | ΙΛLΙ                                                                                                    | IFΛ)                         | Welcome, Dodi Todd                      |                     | Home                       | Search        | Pay       | My Payment | s Profile                  | Sign Out |
|---------------|----------------------------------------------------------------------------------------------------|------------------------------|-----------------------------------------|---------------------|----------------------------|---------------|-----------|------------|----------------------------|----------|
| Hom           | Home Home page navigation instructional text will go right here ADMIN  Apply for a Permit  Estimate Fees |                              |                                         |                     |                            |               |           |            |                            |          |
|               | MY INSPECTI                                                                                              | ONS                          | MY ACTIVITIES                           | IY PROJECTS         |                            | MY BUSI       | NESSE     | S          |                            |          |
| Show<br>By da | <mark>v more</mark><br>ate of last activity <sup>ADI</sup>                                               | ИIN                          |                                         |                     |                            |               |           |            |                            |          |
| B             | Type<br>Deck                                                                                             | File Number<br>GP-2020-00296 | Location<br>128 PONDEROSA DR, LAKE ECHO | Status<br>Submitted | Description<br>Residential | - Deck - Buil | lding dec | ck at back | reated Date<br>Jul 7, 2020 |          |

b. From the My Activities Tab you can monitor the permit status as it progresses through the application stages.

| Home page navigation instructional text will go right here ADMIN  Apply for a Permit  Estimate Fees |               |                                        |               |                                                        |                          |  |  |  |
|----------------------------------------------------------------------------------------------------|---------------|----------------------------------------|---------------|--------------------------------------------------------|--------------------------|--|--|--|
| MY INSPECT                                                                                          | IONS          | MY ACTIVITIES                          | MY PROJECT    | S MY BUSINESSES                                        |                          |  |  |  |
| Show more By date of last activity ADMIN                                                            |               |                                        |               |                                                        |                          |  |  |  |
| Туре                                                                                                | File Number   | Location                               | Status        | Description                                            | Created Date             |  |  |  |
| Deck                                                                                                | GP-2020-00296 | 128 PONDEROSA DR, LAKE EC<br>NS R3E1C9 | CHC Submitted | Residential - Deck - Building deck at back<br>of house | <sup>C</sup> Jul 7, 2020 |  |  |  |